# Inicio

En este tutorial vamos a aprender a resolver algunos problemas que pueden presentarse con el navegadore de internet.

Uno de los problemas más comunes es el bloqueo de ventanas emergente. Veremos cómo solucionarlo en cada caso, dependiendo del navegador que utilicemos.

Además, comentaremos algunas situaciones específicas que pueden darse con algunas versiones de Internet Explorer.

En el video que mostramos a continuación, podemos ver una demostración sobre ventanas emergentes en Chrome,

En el diseño de las actividades del campus virtual se utiliza un recurso para organizar mejor los contenidos que consiste en hacer que el navegador abra una nueva ventana automáticamente. Esta nueva ventana contiene materiales (texto, videos, pdfs, etc.) y una vez vistos podemos cerrar la ventana con lo que volvemos a la ventana principal del campus.

Estas ventanas emergentes o pop-ups se utilizan a veces de forma abusiva para hacernos llegar publicidad no deseada, por lo que los principales navegadores han desarrollados herramientas que bloquean estas ventanas emergentes de forma automática.

A continuación veremos cómo desactivar esos bloqueos, mantenerlos pero añadiendo una excepción que permita ventanas emergentes en el campus virtual, o permitir que se abra cada ventana de forma individual.

Para permitir que el navegador muestre las ventanas emergentes del campus virtual no es necesario entrar en "Opciones Avanzadas", pero se incluye en este tutorial para aquellas personas que quieran ampliar sus conocimientos sobre este tema.

#### Opciones básicas

Cuando Explorer bloquea una ventana emergente nos lo notifica de la siguiente forma:

| Campus Virtual                                                                                 | management - Da                                  | 1        |
|------------------------------------------------------------------------------------------------|--------------------------------------------------|----------|
|                                                                                                | Notificación de elemento bloqueado               |          |
| Elemento emergente bloqueado. Para ver este elemento emergente o consultar opciones adicionale | es, haga dic aguí                                | >        |
| Favoritos 🚓 Curso de ejemplo: SCORM prueba                                                     | 🚱 • 🖾 📑 👘 • Eligna • Segundad • Herramentjas • I | 9- 1     |
| grchivo Edición Yer Eavontos Herramientas Ayuda                                                |                                                  |          |
| 🕒 💭 👻 🚉 http://www.exep.es/vitual/docanda/mod/corm/player.php                                  | 💌 🔁 😻 🗙 👹 souge                                  | p.       |
| Curso de ejemplo: SCORM prueba - Windows Internet Explorer                                     |                                                  | <u> </u> |

Al hacer click en la notificación, se nos muestran más opciones:

- Permitir elementos emergentes temporalmente. Esto permitirá las ventanas emergente hasta que cerremos el navegador. La próxima vez que lo abramos, volverán a estar bloqueadas.

- Permitir elementos emergentes para este sitilo. Es la opción que recomendamos si está haciendo un curso en el campus virtual ya que mantendrá el funcionamiento en otros sitios web pero podrá realizar el curso en nuestro campus sin más incidencias.

- Configuración. Esto muestra opciones avanzadas que veremos un poco más adelante.

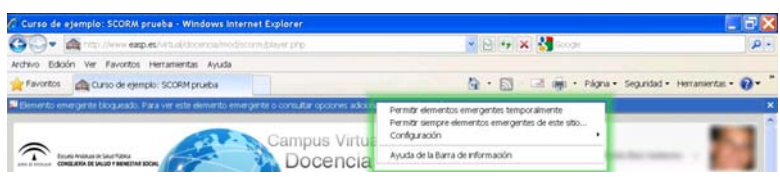

Si seleccionamos "Permitir elementos emergentes para este sitio", aparecerá una nueva ventana de confirmación:

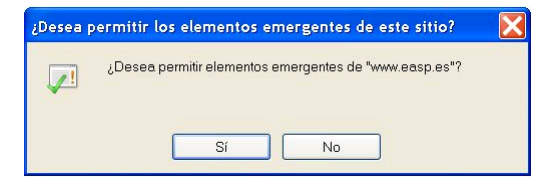

y nos indicará que hay que recargar la página (haga click en reintentar):

| 1 | Para mostrar de nuevo esta página web, Internet Explorer debe<br>volver a enviar la información que ya envió anteriormente.                                                                      |
|---|----------------------------------------------------------------------------------------------------|
|   | Si estuviera realizando una compra, haga clic en Cancelar para<br>evitar que la transacción se realice dos veces. De otra forma,<br>haga clic en Reintentar para volver a mostrar la página web. |
|   | Reintentar                                                                                                    |

Las opciones que se muestran al seleccionar "Configuración" son:

- Desactivar por completo el bloqueador

- Más configuraciones. En este caso aparece una nueva ventana en la que podemos escribir todos aquellos sitios que consideremos seguros para que explorer permita abrir ventanas emergentes en esos sitios.

| c.                                                                                 | onfiguración del bloqueador de elementos emergentes 🛛 🕅 🕅                                                                                                    |  |
|------------------------------------------------------------------------------------|----------------------------------------------------------------------------------------------------|--|
|                                                                                    | Excepciones<br>Los elementos emergentes se están bloqueando. Puede permitir que se<br>muestren elementos emergentes de sitios web específicos si agrega<br>dichos sitios a la lista siguiente.<br>Dirección del sitio web que desea permitir.<br>Agregar |  |
|                                                                                    |                                                                                                    |  |
|                                                                                    | Sitios permitidos:                                                                                                    |  |
|                                                                                    | Quitar                                                                                                    |  |
|                                                                                    | Quitartodos                                                                                                    |  |
|                                                                                    | Notificaciones y nivel de bloqueo:                                                                                                    |  |
|                                                                                    | Reproducir un sonido cuando se bloquee un elemento emergente.                                                                                                    |  |
|                                                                                    | Mostrar la barra de información cuando se bloquee un elemento emergente.                                                                                                    |  |
|                                                                                    | Nivel de bloqueo:                                                                                                    |  |
|                                                                                    | Medio: bloquear la mayoría de elementos emergentes automáticos                                                                                                    |  |
|                                                                                    | Obtener más información acerca del bloqueador de Cerrar elementos emergentes                                                                                                    |  |
| También podemos configurar cómo se nos notifican los bloqueos, y distintos niveles | de seguridad.                                                                                                    |  |

### Opciones básicas

Cuando Firefox bloquea una ventana emergente nos lo notifica de la siguiente forma:

| Curso de ejemplo: SCORM prueba - Mozilla Firefox                         |           |     |            |             |            |
|--------------------------------------------------------------------------|-----------|-----|------------|-------------|------------|
| ychivo Editar Yer Historial Marcadores Herramientas Ayuda                |           |     |            |             |            |
| fli Curso de ejemplo: SCORM prueba +                                     |           |     |            |             |            |
|                                                                          | G C Y C   | 4.  | 付 + Google | P #         | 1 5        |
| Firefox evitó que este sito abriera una ventana emergente.               |           |     |            |             | Qpoiones • |
| Camp                                                                     | us Virtua | l l |            |             |            |
|                                                                          | cencia    |     | -          | Rei lattere | - 63       |
| Página Principal > Mis cursos > Curso de ejemplo > Tema 2 > SCORM prueba |           |     |            |             |            |

Al hacer click en "Opciones" se nos muestran las siguientes alternativas:

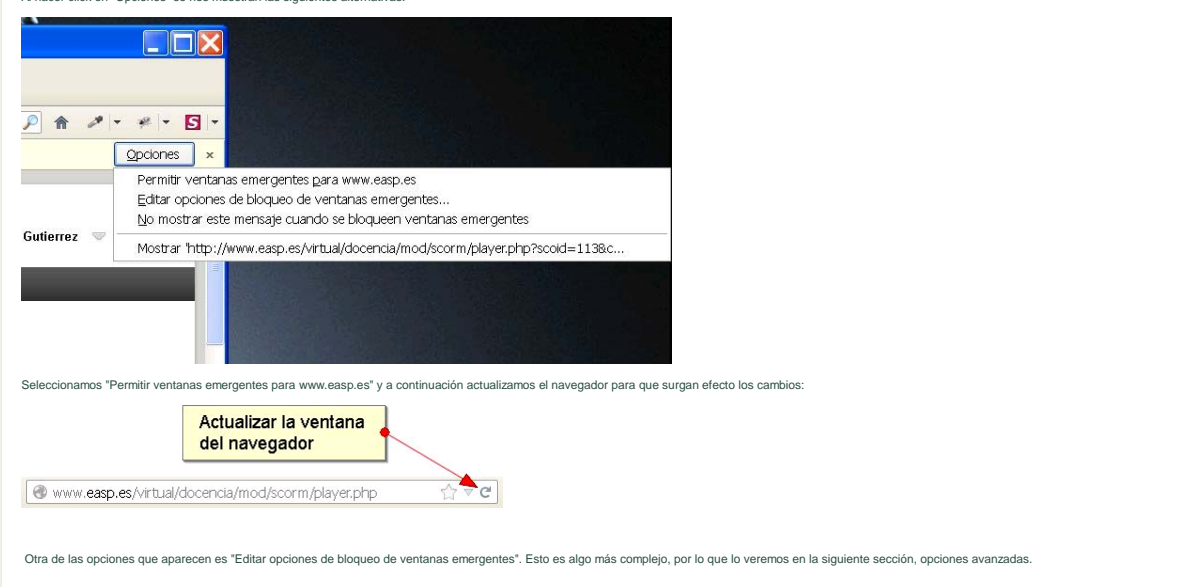

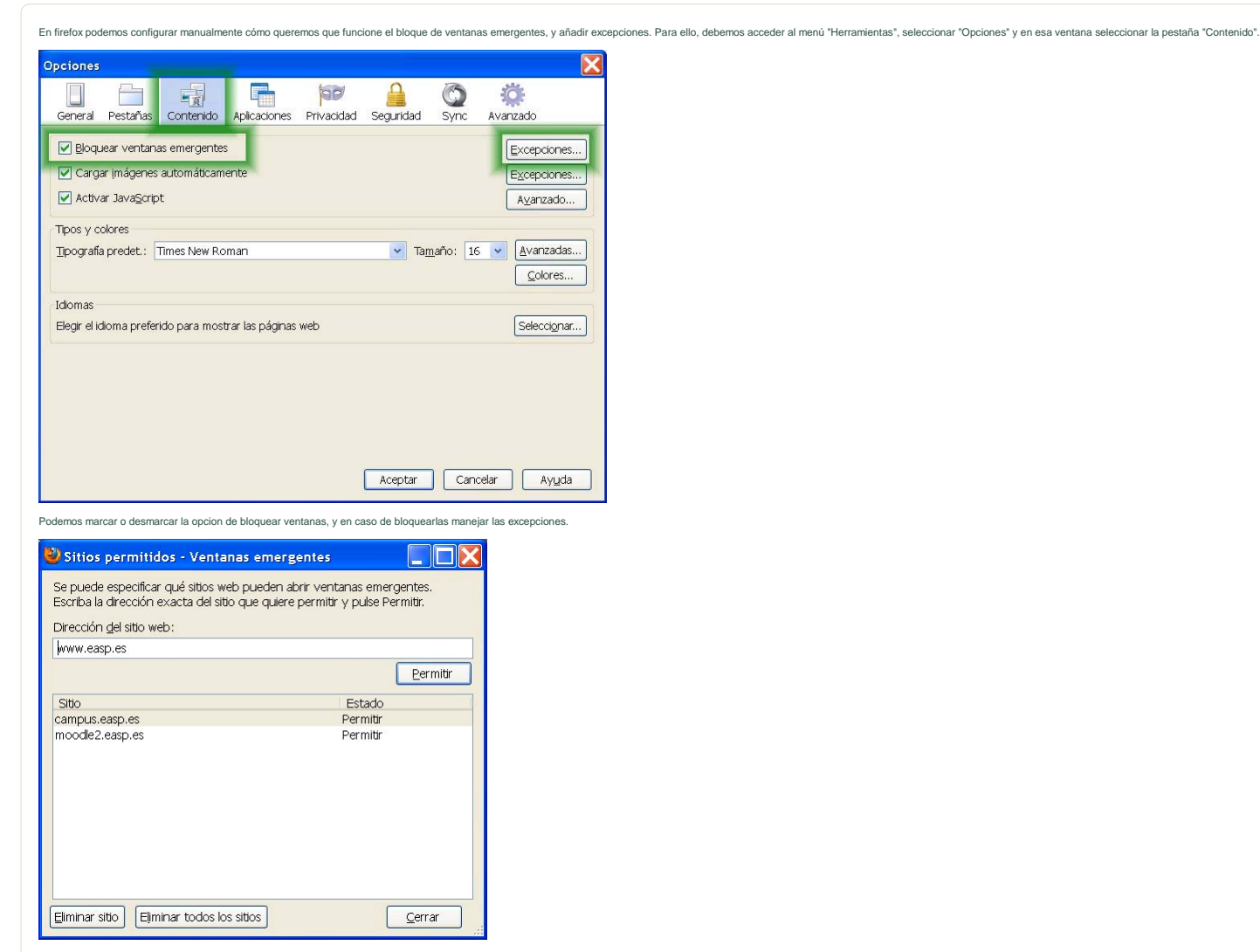

Aquí podemos añadir sitios "seguros" en los que permitiremos las ventanas emergenes, o eliminarlos. Por últimos cerramos, y recargamos la página para que los cambios tengan efecto.

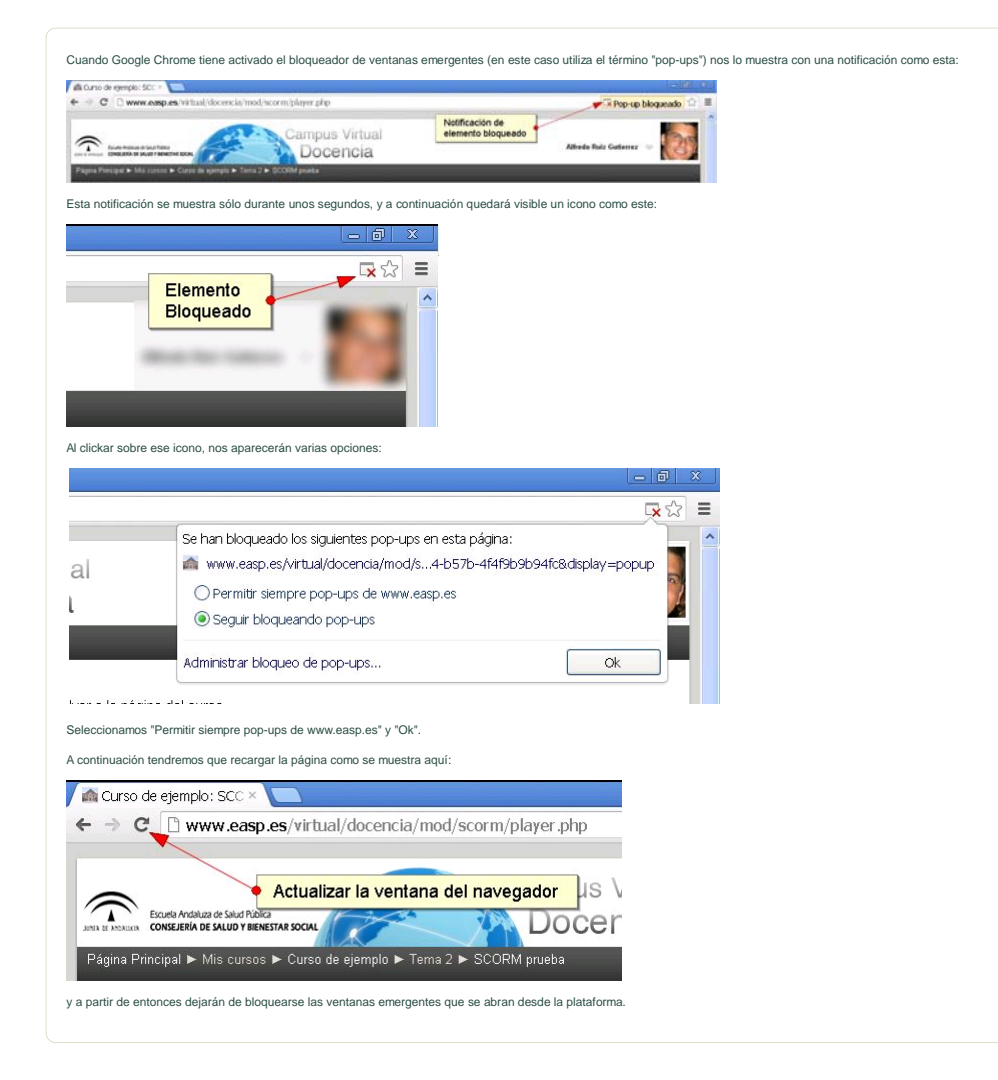

También podemos configurar manualmente qué páginas queremos que puedan abrir pop-ups. Para ello seguirmos los siguientes pasos:

## Vamos al menú de configuración:

|                                |                          |       |        | Le  | 0       | X |
|--------------------------------|--------------------------|-------|--------|-----|---------|---|
|                                |                          | 2     |        | 1   | 1.80    |   |
| Conse Cargos .                 | Nueva pestaña            |       |        |     | Ctrl+T  |   |
|                                | Nueva ventana            |       |        |     | Ctrl+N  |   |
|                                | Nueva ventana de incóç   | nito  | Ctr    | 1+N | 1ayús+N |   |
|                                | Marcadores               |       |        |     |         | Þ |
|                                | Editar                   | Corta | ar Cop | iar | Pegar   |   |
| de prueba                      | Acercar/alejar           | -     | 100%   | +   | 2.3     |   |
|                                | Guardar página como      |       |        |     | Ctrl+S  |   |
|                                | Buscar                   |       |        |     | Ctrl+F  |   |
|                                | Imprimir                 |       |        |     | Ctrl+P  |   |
| nicos/as , Prácticas Alfredo y | Herramientas             |       |        |     |         | × |
| 3 días)                        | Historial                |       |        |     | Ctrl+H  |   |
|                                | Descargas                |       |        |     | Ctrl+J  |   |
|                                | Iniciar sesión en Chrome |       |        |     |         |   |
|                                | Configuración            |       |        |     |         |   |
|                                | Información de Google (  | hrome | ę      |     |         |   |
|                                | Ver páginas en segundo   | plano | (4)    |     |         |   |
|                                | Ayuda                    |       |        |     |         |   |
| eba (Salir)                    | Salir                    |       |        |     |         |   |

## Mostramos las opciones avanzadas:

|    | Chrome           | Configuración                                                                                                    | Buscar ajustes                            |
|----|------------------|----------------------------------------------------------------------------------------------------|-------------------------------------------|
|    | Historial        | Iniciar sesión                                                                                                    |                                           |
|    | Extensiones      | Inicia sesión en Google Chrome con tu cuenta de Google para guardar tus preferencias del naveg                                                                         | ador en la                                |
| L  | Configuración    | Web y acceder a ellas en Google Chrome desde cualquier ordenador. También iniciarás sesión                                                                             |                                           |
|    |                  | Iniziar zanido en Chama                                                                                                    |                                           |
|    | Ayuda            | andar sesion en chrome                                                                                                    |                                           |
|    |                  | Al iniciar                                                                                                    |                                           |
|    |                  | Abrir la página Nueva pestaña                                                                                                    |                                           |
|    |                  | Continuar como lo dejé todo antes de cerrar                                                                                                    |                                           |
|    |                  | Abrir una página específica o un conjunto de páginas Establecer páginas                                                                                                |                                           |
|    |                  | Aspecto                                                                                                    |                                           |
|    |                  | Consecuir temas Restablecer tema predeterminado                                                                                                    |                                           |
|    |                  | Mestrar al hotrio Bisina da inicio                                                                                                    |                                           |
|    |                  | Mostrar semone la barra de marcadores                                                                                                    |                                           |
|    |                  |                                                                                                    |                                           |
|    |                  | Búsqueda                                                                                                    |                                           |
|    |                  | Permite especificar el motor de búsqueda que se debe utilizar al realizar una búsqueda desde el g                                                                      | mnbox.                                    |
|    |                  | Google   Administrar motores de busqueda                                                                                                    |                                           |
|    |                  | <ul> <li>Habilitar Instant para que las búsquedas sean más rápidas.</li> </ul>                                                                                         |                                           |
|    |                  | Usuarios                                                                                                    |                                           |
|    |                  | Actualmente solo tú estás usando Google Chrome.                                                                                                    |                                           |
|    |                  | Añadr nuevo usuario Elminar este usuario Importar marcadores y configuración                                                                                           |                                           |
|    |                  | Navegador predeterminado                                                                                                    |                                           |
|    |                  | Establecer Google Chrome como navegador predeterminado                                                                                                    |                                           |
|    |                  | Google Chrome no es actualmente tu navegador predeterminado.                                                                                                    |                                           |
|    |                  | Mostrar opciones avanzadas                                                                                                    |                                           |
|    |                  |                                                                                                    |                                           |
| No | os movemos con l | a barra de desplazamiento vertical hasta encontrar la sección "Privacidad"t se                                                                                         | eleccionamos "Configuración de contenido" |
|    |                  |                                                                                                    |                                           |
|    | Chrome           | Configuración                                                                                                    | Duscar ajustes                            |
|    | Historial        | Actualmente solo tú estás usando Google Chrome.                                                                                                    |                                           |
|    | Extensiones      | what nuevo usuano I similar este usuano I importar marcadores y comgurador                                                                                             |                                           |
|    | Configuración    | Navegador predeterminado                                                                                                    |                                           |
|    |                  | Establecer Google Chrome como navegador predeterminado                                                                                                    |                                           |
|    | Ayuda            | Google Chrome no es actualmente tu navegador predeterminado.                                                                                                    |                                           |
|    |                  | Privacidad                                                                                                    |                                           |
|    |                  | Configuración de contenido Borrar datos de navegación                                                                                                    |                                           |
|    |                  | Google Chrome puede utilizar servicios web para mejorar la experiencia de navegación de los usua<br>labeladitar entre servicios el o ésere. Más información            | rios. Puedes                              |
|    |                  | <ul> <li>Italiano en escular contra la parte la contra construir encorte de encortenador.</li> </ul>                                                                   |                                           |
|    |                  | Concer on service web para memorine resurrer entries de havegación     Diferar un servicio de manfortienes nara memoriatar informadas y LBL provitor en la base de des | crimes                                    |
|    |                  | <ul> <li>where we wanted the previous test para completial subspaces y while distributed and and adding<br/>the previous sectors.</li> </ul>                           | water new                                 |

- Predecir las acciones de la red para cargar las páginas más rápido
- Habilitar protección contra phishing y software malicioso
- House protector contra present y software instance
   Utilizar un servicio web para revisar la ortografia
   Enviar automáticamente estadísticas de uso e informes sobre failos a Google
- Enviar una solicitud de no seguimiento con tu tráfico de navegación

Y de nuevo nos movemos hasta encontrar la sección "Pop-ups". Aqui podemos permitir que todos los sitios muestren pop-ups (no se recomienda) o que sí los permitan. En el segundo caso, nos dá la opción de "Administrar Excepciones".

|                                                                                                    | ×                                                                                                    |    |
|----------------------------------------------------------------------------------------------------|----------------------------------------------------------------------------------------------------|----|
| Configuración de contenido                                                                                                    |                                                                                                    |    |
| <ul> <li>Ejecutar automáticamente (recomendado)</li> </ul>                                                                                                    |                                                                                                    |    |
| Hacer clic para reproducir                                                                                                    |                                                                                                    |    |
| Bloquear todos                                                                                                    |                                                                                                    |    |
| Administrar excepciones                                                                                                    |                                                                                                    |    |
| Inhabilitar complementos de forma individual                                                                                                    |                                                                                                    |    |
|                                                                                                    |                                                                                                    |    |
| Pop-ups                                                                                                    |                                                                                                    |    |
| Permitir que todos los sitios muestren pop-ups                                                                                                    |                                                                                                    |    |
| No permitir que ningún sitio muestre pop-ups (recomen                                                                                                    | idado)                                                                                                    |    |
| Administrar excepciones                                                                                                    |                                                                                                    |    |
| Ubicación                                                                                                    |                                                                                                    |    |
| Dermitik aug las citias puedas basar un sequimiento de                                                                                                    | mi ubicación física                                                                                                    | τ. |
| Prequintarme quando un sitio intente hacer un seguinier to de l                                                                                                    | into de mi unicación física (recomendado)                                                                                                    |    |
| <ul> <li>Preguintamie cualido un sitio interne hacer do seguine</li> </ul>                                                                                                    | anto de miliabicación insica (recomendado)                                                                                                    |    |
| No permitir que los sitios puedan bacer un seguimiento.                                                                                                    | de mi ubicación física                                                                                                    |    |
| No permitir que los sitios puedan hacer un seguimiento                                                                                                    | de mi ubicación física                                                                                                    | Ŀ  |
| <ul> <li>No permitir que los sitios puedan hacer un seguimiento</li> <li>Administrar excepciones</li> </ul>                                                                                                    | de mi ubicación física                                                                                                    |    |
| No permitir que los sitios puedan hacer un seguimiento     Administrar excepciones Notificaciones                                                                                                    | de mi ubicación física                                                                                                    |    |
| No permitir que los sitios puedan hacer un seguimiento     Administrar excepciones Notificaciones     Permitir que todos los sitios muestren notificaciones de                                                                                                    | de mi ubicación física<br>escritorio                                                                                                    |    |
| No permitir que los sitios puedan hacer un seguimiento.     Administrar excepciones  Notificaciones     Permitir que todos los sitios muestren notificaciones de     -                                                                                                    | de mi ubicación física<br>escritorio                                                                                                    | •  |
| No permitir que los sitios puedan hacer un seguimiento.     Administrar excepciones Notificaciones     Permitir que todos los sitios muestren notificaciones de     -                                                                                                    | de mi ubicación física<br>escritorio                                                                                                    |    |
| No permitir que los sitios puedan hacer un seguimiento     Administrar excepciones Notificaciones     Permitir que todos los sitios muestren notificaciones de     - entana de excepciones nos della añadir manualmente direccion                                                                                                    | de mi ubicación física<br>escritorio                                                                                                    |    |
| No permitir que los sitios puedan hacer un seguimiento Administrar excepciones Notificaciones  Permitir que todos los sitios muestren notificaciones de  entana de excepciones nos deja añadir manualmente direccior                                                                                                    | de mi ubicación física<br>escritorio<br>Ok<br>nes web "Permitidas" o "Bloqueadas".                                                                                                    |    |
| No permitir que los sitios puedan hacer un seguimiento     Administrar excepciones Notificaciones     Permitir que todos los sitios muestren notificaciones de     entana de excepciones nos deja añadir manualmente direccior Excepciones de pop-ups                                                                                                    | de mi ubicación física<br>escritorio<br>Ck<br>res web "Permitidas" o "Bloqueadas".                                                                                                    |    |
| No permitir que los sitios puedan hacer un seguimiento Administrar excepciones Notificaciones Permitir que todos los sitios muestren notificaciones de r entana de excepciones nos deja añadir manualmente direccior Excepciones de pop-ups                                                                                                    | de mi ubicación física<br>escritorio<br>Ck<br>nes web "Permitidas" o "Bloqueadas".                                                                                                    |    |
| No permitir que los sitios puedan hacer un seguimiento     Administrar excepciones Notificaciones     Permitir que todos los sitios muestren notificaciones de     rentana de excepciones nos deja añadir manualmente direccior     Excepciones de pop-ups URL de dominio                                                                                                    | de mi ubicación física<br>escritorio<br>Ck<br>ess web "Permitidas" o "Bloqueadas".<br>Acción                                                                                                    |    |
| No permitir que los sitios puedan hacer un seguimiento Administrar excepciones Notificaciones Permitir que todos los sitios muestren notificaciones de rentana de excepciones nos deja añadir manualmente direccior Excepciones de pop-ups URL de dominio https://[*.]portalseneca.ced.junta-andalucia.es:443                                                                                                    | de mi ubicación física<br>escritorio<br>Res web "Permitidas" o "Bloqueadas".<br>Acción<br>Permitir                                                                                                    |    |
| No permitir que los sitios puedan hacer un seguimiento Administrar excepciones Notificaciones Permitir que todos los sitios muestren notificaciones de rentana de excepciones nos deja añadir manualmente direccior Excepciones de pop-ups URL de dominio https://[*.]oortalseneca.ced.junta-andalucia.es:443 [*.]www.easp.es                                                                                                    | de mi ubicación física<br>escritorio<br>Ck<br>nes web "Permitidas" o "Bloqueadas".<br>Acción<br>Permitir<br>Permitir                                                                                                    |    |
| No permitir que los sitios puedan hacer un seguimiento Administrar excepciones Notificaciones Permitir que todos los sitios muestren notificaciones de rentana de excepciones nos deja añadir manualmente direccior Excepciones de pop-ups URL de dominio https://[*.jortalseneca.ced.junta-andalucia.es:443 [*.jwww.easp.es [*.jcampus.easp.es [*.jcampus.easp.es [*.jcampus.easp.es [*.jcampus.easp.es [*.]campus.easp.es [*.]campus.easp.es                                                                                                    | de mi ubicación física<br>escritorio<br>ck<br>nes web "Permitidas" o "Bloqueadas".                                                                                                    |    |
| No permitir que los sitios puedan hacer un seguimiento Administrar excepciones Notificaciones Permitir que todos los sitios muestren notificaciones de r entana de excepciones nos deja añadir manualmente direccior correctiones URL de dominio https://[*.]portalseneca.ced.junta-andalucia.es:443 [*.]www.leasp.es [*.]campus.easp.es [*.]campus.easp.es [*.]www.livestream.com                                                                                                    | de mi ubicación física<br>escritorio<br>ck<br>nes web "Permitidas" o "Bloqueadas".<br>Acción<br>Permitir<br>Permitir<br>Permitir<br>Permitir<br>Permitir                                                                                     |    |
| No permitir que los sitios puedan hacer un seguimiento Administrar excepciones Notificaciones Permitir que todos los sitios muestren notificaciones de r entana de excepciones nos deja añadir manualmente direccior excepciones de pop-ups URL de dominio https://[*.]portalseneca.ced.junta-andalucia.es:443 [*.]www.easp.es [*.]campus.easp.es [*.]campus.easp.es [*.]eww.livestream.com [*.]ewample.com. [*.]example.com. [*.]example.c | de mi ubicación física<br>escritorio<br>ck<br>nes web "Permitidas" o "Bloqueadas".<br>Acción<br>Permitir<br>Permitir<br>Permitir<br>Permitir<br>Permitir                                                                                     |    |
| No permitir que los sitios puedan hacer un seguimiento Administrar excepciones Notificaciones Permitir que todos los sitios muestren notificaciones de rentana de excepciones nos deja añadir manualmente direccion Excepciones de pop-ups URL de dominio https://[*.]portalseneca.ced.junta-andalucia.es:443 [*.]www.easp.es [*.]campus.easp.es [*.]campus.easp.es [*.]www.livestream.com [*.]example.com                                                                                                    | de mi ubicación física<br>escritorio<br>ck<br>nes web "Permitidas" o "Bloqueadas".                                                                                                    |    |
| No permitir que los sitios puedan hacer un seguimiento Administrar excepciones Notificaciones Permitir que todos los sitios muestren notificaciones de rentana de excepciones nos deja añadir manualmente direccior Excepciones de pop-ups URL de dominio https://[*.]portalseneca.ced.junta-andalucia.es:443 [*.]www.easp.es [*.]campus.easp.es [*.]example.com [*.]example.com [*.]example.com [*.]example.com [*.]example.com                                                                                                    | de mi ubicación física<br>escritorio<br>ck<br>nes web "Permitidas" o "Bloqueadas".<br>Acción<br>Permitir<br>Permitir<br>Permitir<br>Permitir<br>Permitir<br>Permitir<br>Permitir                                                             |    |
| No permitir que los sitios puedan hacer un seguimiento Administrar excepciones Notificaciones Permitir que todos los sitios muestren notificaciones de rentana de excepciones nos deja añadir manualmente direccior Excepciones de pop-ups URL de dominio https://[*.]portalseneca.ced.junta-andalucia.es:443 [*.]www.easp.es [*.]campus.easp.es [*.]example.com [*.]example.com [*.]examp | de mi ubicación física<br>escritorio<br>Ck<br>nes web "Permitidas" o "Bloqueadas".<br>Acción<br>Permitir<br>Permitir<br>Permitir<br>Permitir<br>Permitir<br>Permitir<br>Permitir<br>Permitir<br>Permitir<br>Permitir<br>Permitir<br>Permitir | •  |

Ya podemos cerrar esta pestaña de configuración, con los cambios realizados.

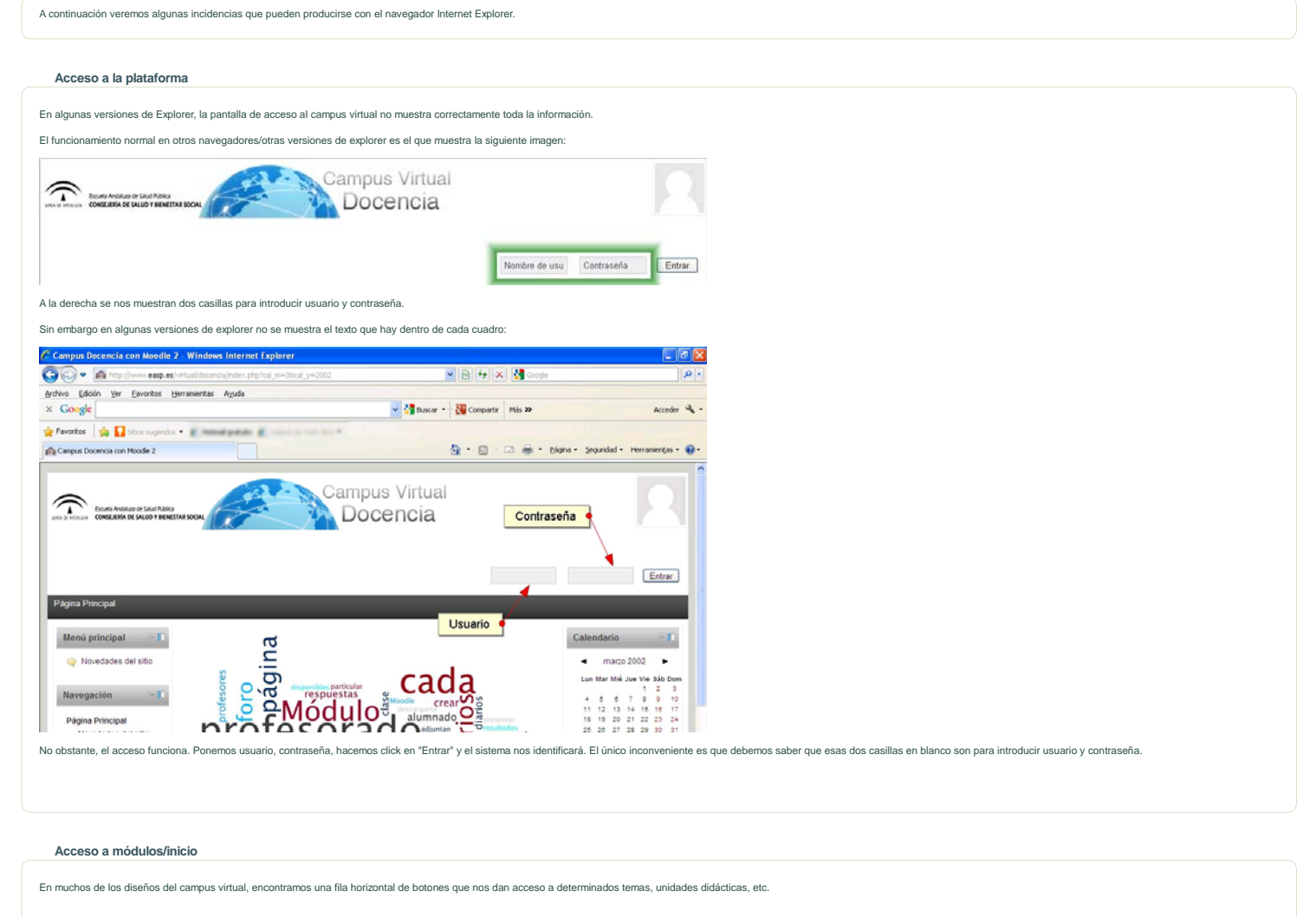

|                                                                 |                                                                                                    | Acceso a módulos, temas o                                       | secciones                                     |                  |
|-----------------------------------------------------------------|----------------------------------------------------------------------------------------------------|-----------------------------------------------------------------|-----------------------------------------------|------------------|
|                                                                 |                                                                                                    | 123                                                             | 1 Alexandree                                  |                  |
|                                                                 |                                                                                                    |                                                                 |                                               |                  |
| De la misma forma, al final de un módulo aparece un botón que : | sirve para volver a la cabecera:                                                                                                    |                                                                 |                                               |                  |
|                                                                 |                                                                                                    |                                                                 |                                               |                  |
|                                                                 |                                                                                                    | Inicio                                                          |                                               |                  |
| En algunas versiones de explorer, funciona el acceso a los módi | llos pero no el botón de inicio.                                                                                                    |                                                                 |                                               |                  |
| Esto puede resolverse en las versiones 8 o superiores activando | a "Vista de compatibilidad". En la siguie                                                                                                    | ente imagen mostramos el botón que tener                        | nos que clickar para activarla.               |                  |
|                                                                 |                                                                                                    |                                                                 |                                               |                  |
|                                                                 | Curso: Curso de ejemplo - Windows Internet E                                                                                                    | xplorer                                                         |                                               | - ð 🗙            |
| <u> </u>                                                        | 🐨 🖬 http:// exp.es/vrt.uk/doorna/ca                                                                                                    | rai/asethp?d=4                                                  | B + X Stoop                                   | ρ.               |
|                                                                 | Edición yer Envortos Herramentas Agus                                                                                                    | Vista de compatibilidad desactivada                             | 🖓 • 🔯 🖂 🏟 • Elgna • Segundad • Herramiendus • | 0.               |
| 1                                                               | A TRACTOR IN MARK AND AND AN AN AN AN AND AN                                                                                                    |                                                                 |                                               |                  |
|                                                                 | First care of an drafter                                                                                                    |                                                                 |                                               |                  |
|                                                                 |                                                                                                    |                                                                 |                                               |                  |
| Cuando hacemos click, el botón cambia ligeramente de aparienc   | ia:                                                                                                    |                                                                 |                                               |                  |
| Cuando hacemos click, el botón cambia ligeramente de aparienc   | ia:                                                                                                    |                                                                 |                                               |                  |
| Cuando hacemos click, el botón cambia ligeramente de aparienc   | ia:<br>Curso, Curso de ejemplo - Windows Internet E                                                                                                    | nplorer                                                         |                                               | - <b>8</b> X     |
| Cuando hacemos click, el botón cambia ligeramente de aparienc   | ia:<br>Corro : Corro de sjemplo : Windows Internet D                                                                                                    | splaner<br>Delveer president                                    |                                               | - <del>2</del> × |
| Cuando hacemos click, el botón cambia ligeramente de aparienc   | ia:<br>Corro: Corto de ofemplo - Windows Internet E<br>De la contra de operativa a de la contra de la<br>contra Edato Ver Rovetta Heramenta Ayda<br>Prantes de Caso Caro de emplo | volorer<br>provide provide<br>Visia de compatibilidad ACTIVADA  | - Contraction - Haranetter                    | • • • • •        |
| Cuando hacemos click, el botón cambia ligeramente de aparienc   | ia:<br>Corro: Corso de ofemplo - Windows Internet E<br>Theo Edato Ver Revetto Heramenta Ajuda<br>(Facetta Caso: Curo de genplo                                                    | volorer<br>provide provide<br>Visia de compatibilidad ACTIVADA  | 🔆 🕆 🗶 📩 soop<br>Ar Separtid + Heramerter •    | • • • •          |
| Cuando hacemos click, el botón cambia ligeramente de aparienc   | ia:<br>Corso: Curso de ejemplo - Windows Internet D<br>Provincio Edución Ver Revolta: Heramenta: Apuda<br>prevolta:<br>Prevolta: del curso.                                       | splorer<br>provide provided<br>Vista de compatibilidad ACTIVADA |                                               | • • • •          |